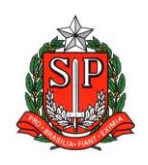

GOVERNO DO ESTADO DE SÃO PAULO SECRETARIA DE ESTADO DA EDUCAÇÃO DIRETORIA DE ENSINO – REGIÃO DE ARARAQUARA Rua Gonçalves Dias 291, Centro CEP 14801-290 Fone: 33011060

#### **COMUNICADO EXTERNO**

Solicitado por: Núcleo de Frequência e Pagamento

Destinatário: Todas as Unidades Escolares Estaduais

Autorizado: Dirigente Regional de Ensino

Transmitido: Gabinete

Comunicado Externo: 153/2023

Data: 05/05/2023

Assunto: DECLINAR ATPI

Anexos: ORIENTAÇÕES - ATPI

Tendo em vista a possiblidade de RETRATAÇÃO do ATPI para docentes que aceitem chegar nas 36 aulas e que no momento da inscrição DECLINOU O ATPI, encaminhamos os procedimentos necessários para correção dos dados no sistema a fim de que o mesmo componha a Carga Horária.

Responsável: Fatima R. Soave

Cargo: Diretor I - NFP

De acordo: : Rosimeire Cavalcante de Souza Medeiros

Cargo: Diretor II Substituto - CRH

DIRETORIA DE ENSINO REGIÃO DE ARARAOUARA

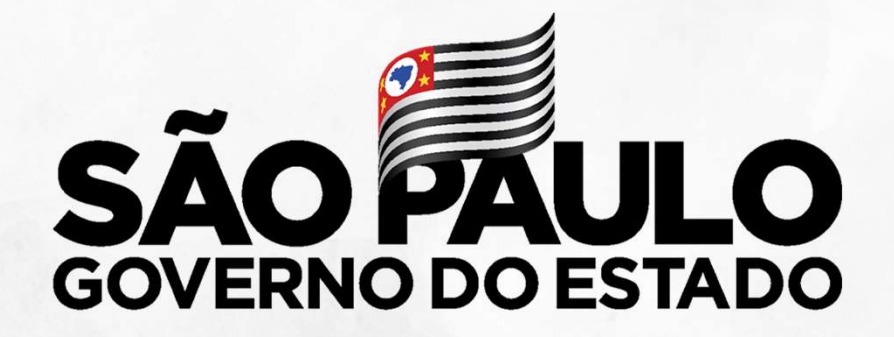

Secretaria de Educação

**Procedimentos Virada de Carga Horária 2023**  Fevereiro/2023

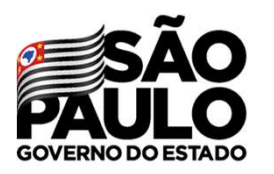

### **Declinar de ATPI**

Secretaria de Educação

Caso o docente opte pelo declínio do ATPI, deve ser feito através do caminho SED: Recursos Humanos > Carga Horária > Declinar ATPI:

| Recursos Humanos                  | - |
|-----------------------------------|---|
| Associação do Professor na Classe | • |
| Carga Horária                     | - |
| Carga Horária Municipalizada      |   |
| Carga Horária PEI                 |   |
| Carga Horária Readaptado          |   |
| Consulta Substituição             |   |
| Consultar Carga Horária - Prévia  |   |
| Declinar ATPI                     | 1 |

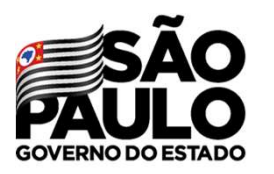

## **Declinar de ATPI**

Secretaria de Educação

Posteriormente, preencher todos os dados:

#### **Declinar ATPI**

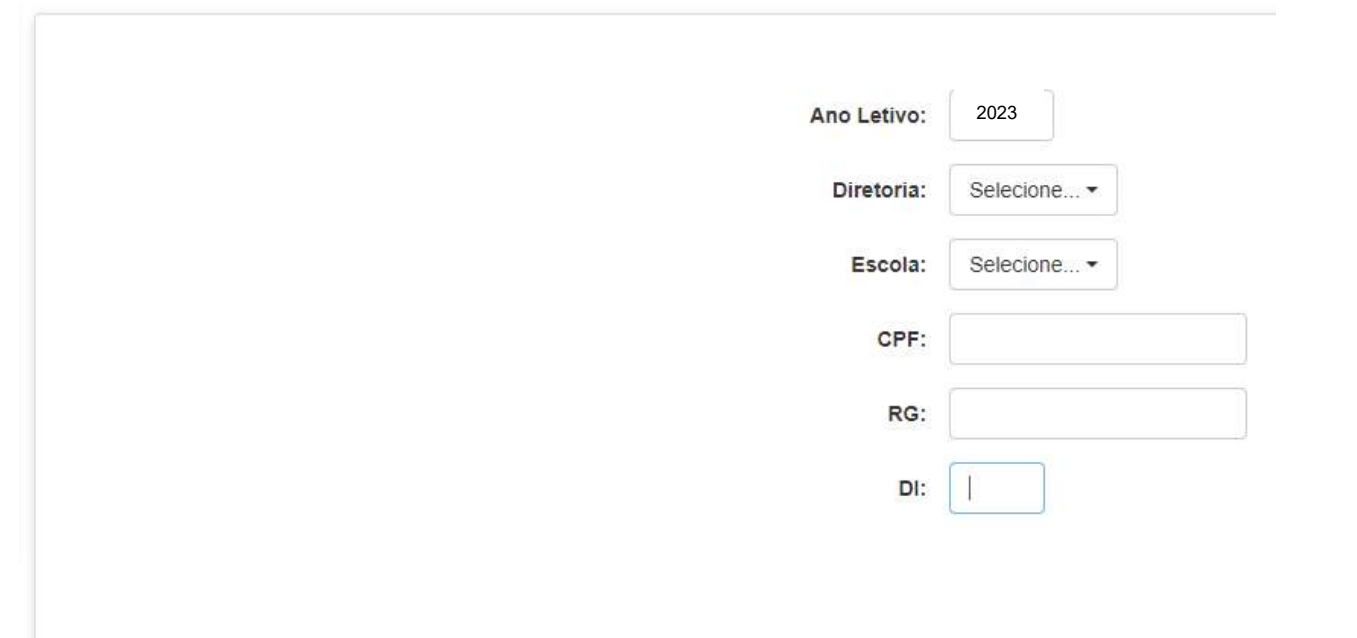

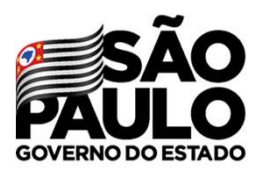

## **Declinar de ATPI**

Secretaria de Educação

> Clicar em "Declinar Itinerário – Tempo de estudo" e depois em "Cadastrar":

| Cadastro Declina ATPI                                               | ×                                                                                        |
|---------------------------------------------------------------------|------------------------------------------------------------------------------------------|
| Ano Letivo:                                                         | 2023                                                                                     |
| CPF:                                                                |                                                                                          |
| RG:                                                                 |                                                                                          |
| DI:                                                                 |                                                                                          |
| Nome:                                                               |                                                                                          |
| UA de Classificação:                                                |                                                                                          |
| Declinar Itinerário - Tempo de estudo (S/N):                        |                                                                                          |
| ATENÇÃO: O flag selecionado (<br>Para que a situação seja revertida | Indica que o docente declinou do ATPI. e o mesmo passe a ter o ATPI processado Cadastrar |

na Carga Horária, essa opção deve ser em branco (
]).

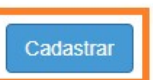

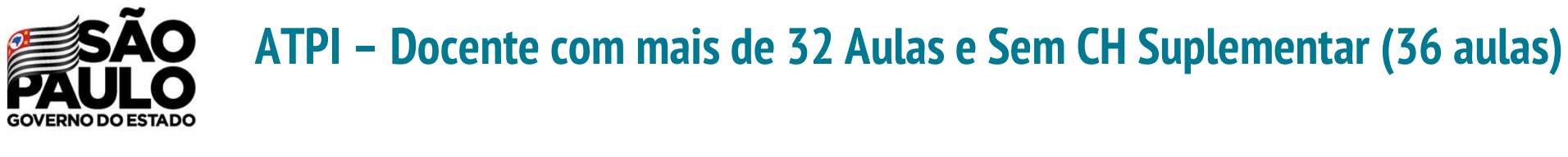

Secretaria de Educação

Acessar a funcionalidade Declinar ATPI através do caminho: **"SED – Recursos Humanos > Carga Horária > Declinar ATPI"** 

#### **Declinar ATPI**

|             | +Cadastar        |
|-------------|------------------|
| Ano Letivo: | Selecione •      |
| Diretoria:  | Selecione •      |
| Escola:     | Selecione •      |
| CPF:        |                  |
| RG:         |                  |
| DI:         |                  |
|             |                  |
|             | Limpar Pesquisar |

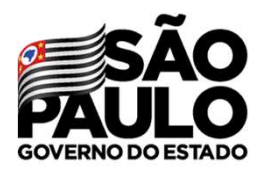

#### ATPI – Docente com mais de 32 Aulas e Sem CH Suplementar (36 aulas)

Secretaria de Educação

| Ano Letivo:                                  |  |
|----------------------------------------------|--|
| CPF:                                         |  |
| RG:                                          |  |
| DI:                                          |  |
| Nome:                                        |  |
| UA de Classificação:                         |  |
| Início da Vigência:                          |  |
| Fim da Vigência:                             |  |
| Declinar Itinerário - Tempo de estudo (S/N): |  |
| Aceite 36 aulas - (S/N):                     |  |

Com o aumento da quantidade de aulas para 36, é possível reverter o decilnio do ATPI realizado anteriormente. Caso o docente tenha interesse em aumentar a sua carga horária (até o limite de 36 aulas) e participar do ATPI, é necessário editar na funcionalidade "Declinar ATPI" informando a data do encerramento do declínio.

É necessário também que seja selecionada a opção do "Aceite 36 aulas".

Informamos que o encerramento do declinio do ATPI, para fins de aumento da carga horária, somente é permitido a partir de 30/05/2022. Para abrir o flag da opção "Aceite 36 aulas" é necessário preencher a primeira vigência.

Após o preenchimento da primeira vigência, clicar na opção "Aceite 36 aulas" e NÃO selecionar a opção "Declinar Itinerário – Tempo de Estudo (S/N)".

Caso esteja selecionado, tirar essa opção, ou seja, não manter selecionada.

Colocar a data fim do ATPI e clicar em "Cadastrar".

Solicitar ao NFP que reprocesse a carga horária (via e-mail).

A UE deve acompanhar na Carga Horária Prévia se a situação foi corrigida e se o ATPI foi gerado na CH.

avar

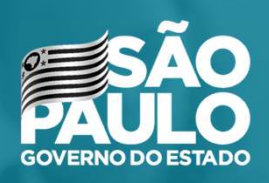

Secretaria de Educação

# **MUITO OBRIGADO!**